## Introdução

Foram implementadas melhorias no cadastro de campos para a funcionalidade de requerimentos online, permitindo ao usuário criar novos campos que não estejam na lista de campos disponíveis por padrão. Anteriormente estes campos eram criados na implantação do sistema, através da execução de scripts na base de dados. A partir de agora é possível criar novos registros para a lista de campos disponíveis utilizando o acesso via sistema.

## **Pré-requisitos**

- Sistema deve estar atualizado para a versão 03.25.02.11 ou superior.
- Ter acesso ao módulo de segurança.
- Por tratar-se de uma funcionalidade que demanda conhecimento técnico, sugere-se que estes cadastros sejam manipulados somente por usuários com perfil técnico avançado.

**AVISO:** O cadastro incorreto de campos de modelos de requerimentos, pode causar erros na funcionalidade de Requerimentos Online.

## **Detalhes da Funcionalidade**

Para se ter acesso ao cadastro de campos de modelos de requerimento, deve-se acessar o seguinte local.

Segurança

Campos do Requerimento

## Caminho: Ao acessar o local indicado será exibida uma lista contendo os campos já cadastrados

| no sistema.              |                                                                              |                                  |                              |
|--------------------------|------------------------------------------------------------------------------|----------------------------------|------------------------------|
| 🕻 alização Comissões Ju  | urídico Protocolo Secretaria Conselho Pleno Cadastros Eleições Financeiro In | tegração Contábil Suporte Segura | inça 🕽 🕂 🦪 🛣 🚨 BRConselhos 🔻 |
| campo X 4                | Campos da pessoa Campo coleção                                               |                                  |                              |
| Campos do requerimento   | 🖌 Funções 🕶 Visualizar 🥘 Todos 🗸 🗸 Filtra                                    | r                                | 🔘 Novo  🤣                    |
|                          | Nome                                                                         | Legenda                          | Тіро                         |
|                          |                                                                              |                                  | × .                          |
|                          | AreaAtuacao                                                                  | Especialidades                   | Coleção 🔺                    |
|                          | AdvogadoDativa                                                               | Defensoria dativa                | Bool                         |
|                          | Agencia                                                                      | Agência                          | String                       |
|                          | BairroComercial                                                              | Bairro                           | String                       |
|                          | BairroResidencial                                                            | Bairro                           | String                       |
|                          | CaixaPostalComercial                                                         | Caixa postal                     | String                       |
|                          | CaixaPostalResidencial                                                       | Caixa postal                     | String                       |
|                          | CEPCaixaPostalComercial                                                      | CEP cx postal                    | String                       |
|                          | CEPCaixaPostalResidencial                                                    | CEP cx postal                    | String                       |
|                          | ComplementoComercial                                                         | Complemento                      | String                       |
|                          | ComplementoResidencial                                                       | Complemento                      | String                       |
|                          | Conta                                                                        | Conta                            | String                       |
|                          | CPFCNPJ CPFCNPJ                                                              | CNPJ/ CPF                        | String                       |
|                          | CSM                                                                          | CSM                              | String                       |
|                          | DataCompromisso                                                              | Data do Compromisso              | Data                         |
|                          | DataConclusaoCurso                                                           | Colação grau                     | Data                         |
|                          | DataEmissaoRG                                                                | Emissão                          | Data 👻                       |
|                          | 🕅 🗏 Página 1 de 3 🕨 🕅                                                        |                                  | (1 - 50 de 140 registros)    |
| Converight @ 2010 RD Con | realbog                                                                      | Var                              |                              |

## Cadastrar um novo campo - Aba Campos da Pessoa

Para cadastrar um novo campo, selecionar a opção NOVO. Será exibida a tela de cadastro com os seus respectivos campos.

| Pessoa Campo                                        |         |             |                   |   |  |  |  |  |  |
|-----------------------------------------------------|---------|-------------|-------------------|---|--|--|--|--|--|
| Permite incluir/alterar Pessoa Campo                |         |             |                   |   |  |  |  |  |  |
| 🔄 Salvar 📮 Salvar e Fechar 🗔 Salvar e Novo 🗔 Fechar |         |             |                   |   |  |  |  |  |  |
| 4                                                   | Nome    |             | Legenda           |   |  |  |  |  |  |
| Geral                                               | Тіро    | Selecione 🗸 | Tamanho           | 0 |  |  |  |  |  |
|                                                     | Máscara |             | Interface         |   |  |  |  |  |  |
|                                                     | Filtro  |             | Forçar maiúsculas |   |  |  |  |  |  |
|                                                     |         |             |                   |   |  |  |  |  |  |
|                                                     |         |             |                   |   |  |  |  |  |  |

## Informações do cadastro

- Nome Nome que será gravado no campo para controle interno do sistema.
- Legenda Legenda com a qual o campo será apresentado ao usuário.
- **Tipo** Tipo de dados que o campo irá receber.
- **Tamanho** Tamanho máximo de caracteres que o campo poderá receber. O tamanho configurado para o campo, nunca deverá ultrapassar o tamanho definido para o campo na tabela do banco de dados.
- Máscara Formato para o qual os dados informados serão gravados. Para a maioria dos campos esta configuração não será necessária, pois o sistema já possui alguns padrões de formatação pré-determinados (tipo data, tipo moeda, tipo inteiro, telefone, CEP). Pode ser utilizado quando o sistema não possuir um formato padrão.
- **Interface** Interface para a qual o campo irá apontar para apresentar a lista de registros para seleção (lookup).
- Filtro Filtro que será aplicado na lista de campos apresentada.
- Forçar Maiúsculas Irá gravar os dados informados em caixa alta.

**IMPORTANTE:** O cadastro de novos campos devem possuir os mesmos atributos que possuem na tabela física de pessoa, evitando assim que ocorram erros ao realizar o requerimento.

## Configuração de campo tipo Inteiro

Como exemplo de configuração de campos do tipo **Int** (inteiro) será cadastrado o campo **Matricula**.

Note que o campo Matricula na tabela de pessoa é do tipo Int.

| 🕻 alização Comissões Jur                           | ídico Protocolo Secretaria Conselho Pleno Cad                | astros Eleições Financeiro Integração Contábil | Suporte Segurança 🔪 🕇 🍕 | 🛛 🖾 🚨 BRConselhos 👻 |  |  |  |  |
|----------------------------------------------------|--------------------------------------------------------------|------------------------------------------------|-------------------------|---------------------|--|--|--|--|
| Pesquisar página 🔹                                 | 🖌 Funções 🕶 Filtrar pessoa                                   |                                                |                         | 🕑 Novo 🛛 🕏          |  |  |  |  |
|                                                    | Nome                                                         | Legenda                                        | Biblioteca              | Alterado cliente    |  |  |  |  |
| Tabelas                                            | GrupoPassageiroPessoa                                        | Pessoa do Grupo de Passageiro                  | BRC.BackOffice.ILL      | False               |  |  |  |  |
| Módulos                                            | IntegracaoPessoaCoren                                        | HBSIS.Conselho.ILL                             | False                   |                     |  |  |  |  |
| Permissões                                         | IntegraçãoPessoaCorenItem                                    | HBSIS Conselho II I                            | False                   |                     |  |  |  |  |
| Usuários                                           |                                                              | Person                                         |                         |                     |  |  |  |  |
| Grupos                                             | Pessoa                                                       | D                                              | UDGIG Conseller III     | False               |  |  |  |  |
| Logins                                             | PessoaCampo                                                  | Pessoacampo                                    | HBS15.Conseino.ILL      | Faise               |  |  |  |  |
|                                                    |                                                              |                                                |                         | ×                   |  |  |  |  |
| <ul> <li>http://localhost/BRConselhos03</li> </ul> | 3250211/dlg/main.aspx?knd=pg&pg=object&Parent=-1&ID=:        | 173                                            |                         |                     |  |  |  |  |
| Tabelas - Pessoa                                   |                                                              |                                                |                         |                     |  |  |  |  |
| Permite criar e/ou editar as ta                    | abelas da aplicação. Tabelas são os tipos de dados que poden | n ser manipulados.                             |                         |                     |  |  |  |  |
| Calvar Calvar a fachar                             |                                                              |                                                |                         |                     |  |  |  |  |
|                                                    |                                                              |                                                |                         |                     |  |  |  |  |
|                                                    | Funções Filtrar matricula                                    |                                                |                         | 🛈 Novo 🦈            |  |  |  |  |
| Geral                                              | Nome Nome                                                    | Legenda Tipo                                   | Criado cliente          | Alterado cliente    |  |  |  |  |
| Campos                                             | Matricula                                                    | Matrícula Int                                  | False                   | False               |  |  |  |  |
| Índices                                            |                                                              |                                                |                         |                     |  |  |  |  |
| Coleções                                           |                                                              |                                                |                         |                     |  |  |  |  |
| Interfaces                                         |                                                              |                                                |                         |                     |  |  |  |  |
|                                                    |                                                              |                                                |                         |                     |  |  |  |  |

Preencher os campos **Nome**, **Legenda**, **Tipo** e **Tamanho**.

O campo máscara é opcional e os demais campos não são necessários. Salvar o registro para concluir o cadastro do campo.

| ~                                  | 4 Funções ▼                                      | Visualizar 📑 Todos                                        | ✓ Filtrar                       |                         |                            | 🛈 Novo 🛛 🗟          |
|------------------------------------|--------------------------------------------------|-----------------------------------------------------------|---------------------------------|-------------------------|----------------------------|---------------------|
| Web.Config                         | Nome                                             |                                                           |                                 | Legenda                 | Тіро                       |                     |
| Log Integração Nexxera             |                                                  |                                                           |                                 |                         |                            |                     |
| Conselho<br>Campos do requerimento | Advogado                                         | Dativa                                                    |                                 | Defensoria dativa       | Bool                       |                     |
| Denartamento                       | Agencia                                          |                                                           |                                 | Agência                 | String                     |                     |
|                                    |                                                  |                                                           |                                 |                         |                            | ×                   |
| http://localhost/BRConselhos0325   | 50211/dlg/main.asp                               | px?knd=in∬=712&pID=-1&pLnk=-1&Lkp=false&parent=&token=mI/ | Ax1yEikiGgg6                    | CWK4XNjN%2520Ydtfoba2xm | moyaEu26p%252FYkP42vkeljWs | IO7FrQSRCLVSd       |
| Pessoa Campo                       |                                                  |                                                           |                                 |                         |                            |                     |
| Permite incluir/alterar Pessoa Ca  | impo                                             | har                                                       |                                 |                         |                            | imir 🝷 😤 Log        |
| Permite incluir/alterar Pessoa Ca  | impo<br>🔒 Excluir 🗔 Fec                          | thar                                                      | 1                               |                         | 🔒 Impri                    | imir 🔻 🕢 Log        |
| Permite incluir/alterar Pessoa Ca  | impo<br>Excluir 📑 Feo<br>Nome                    | thar<br>Matricula                                         | Legenda                         | Matricula               | 🖨 Impri                    | imir 🔻 🔃 Log        |
| Permite incluir/alterar Pessoa Ca  | impo<br>Bexcluir 📑 Feo<br>Nome<br>Tipo           | char<br>Matricula<br>Int                                  | Legenda<br>Tamanho              | Matricula               | 🖨 Impri                    | imir ▼ @ Log<br>9 ¢ |
| Permite incluir/alterar Pessoa Ca  | impo<br>Excluir 🕞 Feo<br>Nome<br>Tipo<br>Máscara | char<br>Matricula<br>Int ¥<br>999,999,999                 | Legenda<br>Tamanho<br>Interface | Matricula               | 🔒 Impri                    | imir 🔻 🛞 Log<br>9 🗘 |

#### Adicionar campo na Interface pessoaXml.

Após cadastrar o campo deve-se obrigatoriamente adicionar este campo na interface pessoa XML (**Caso ele ainda não tenha sido cadastrado**).

Acessar a interface pessoa XML e verificar se o campo já existe ou se se precisará ser adicionado.

**Caminho**: Segurança >> Tabelas >> Pessoa >> Interfaces >> Pessoa > PessoaXml.

| 🕻 alização Comissões J | urídico Protocolo Secretaria    | Conselho Pleno Cad          | lastros Eleições Financeir      | o Integração Contábil | Suporte Segurança         | 🔸 🦪 🖾 🕭 B        | RConselhos -   |
|------------------------|---------------------------------|-----------------------------|---------------------------------|-----------------------|---------------------------|------------------|----------------|
| Pesquisar página 🔹     | 🕴 Funções 🔹 Filtrar pessoa      |                             |                                 |                       |                           | (                | 🕘 Novo 🛛 🤹     |
|                        | Nome                            |                             | Legenda                         |                       | Biblioteca                | Altera           | do cliente     |
| Tabelas                | GrupoPassageiroPessoa           |                             | Pessoa do Grupo de Passageiro   | 1                     | BRC.BackOffice.ILL        | False            |                |
| Módulos                | IntegracaoPessoaCoren           |                             |                                 |                       | HBSIS.Conselho.ILL        | False            |                |
| Permissoes             | IntegracaoPessoaCorenItem       | 1                           |                                 |                       | HBSIS.Conselho.ILL        | False            |                |
| Grupos                 | Pessoa                          |                             |                                 |                       | HBSIS.Conselho.ILL.Cadast | ro False         |                |
| Logins                 | PessoaCampo                     |                             | PessoaCampo                     |                       | HBSIS.Conselho.ILL        | False            |                |
| AppStatus              |                                 |                             |                                 |                       |                           |                  |                |
| Relatórios HTML        | http://localhect/RDConcelhec02  | 250211/dla/main_ann/2knd    |                                 | 172                   |                           |                  |                |
| Filtro organizacional  | http://iocainosybeconseinosos   | 250211/ulg/main.aspx?knu    | =pgapg=objectaParent=-1atD=     | :1/5                  |                           |                  |                |
| Visão organizacional   | Tabelas - Pessoa                |                             |                                 |                       |                           |                  |                |
| Agendas                | Permite criar e/ou editar as ta | belas da aplicação. Tabelas | são os tipos de dados que poder | m ser manipulados.    |                           |                  |                |
| Bibliotecas            | 🔄 🔚 Salvar 🗔 Salvar e fechar    | 📑 Fechar 🕴 Criar interfa    | ce padrão                       |                       |                           |                  |                |
| LinePrinter            | 4                               | ↓ Funções  ▼ Filtrar        | PessoaXml                       |                       |                           |                  |                |
| Traduções              | Carel                           | y rangoed riteral           | Coordination                    |                       | and the                   | A. 1. 1. 1.      |                |
| Alertas                | Geral                           | Nome                        |                                 |                       | Criado cliente            | Alterado cliente | Lista alterada |
| Motivos de alertas     | Campos                          | PessoaXml                   |                                 |                       | False                     | False            | False          |
| Relatórios do Sistema  | Indices                         | -                           |                                 |                       |                           |                  |                |
| Gráficos do Sistema    | Coleções                        | -                           |                                 |                       |                           |                  |                |
| Gerador de relatórios  | Interfaces                      |                             |                                 |                       |                           |                  |                |
| Agendamentos           |                                 |                             |                                 |                       |                           |                  |                |
| Históricos de E-mail   |                                 |                             |                                 |                       |                           |                  |                |

## Em nosso exemplo, o campo já existia na interface. Neste caso nenhuma ação é necessária.

| Interfaces - PessoaXml            |                           |                            |                         |                      |              |                |             |  |
|-----------------------------------|---------------------------|----------------------------|-------------------------|----------------------|--------------|----------------|-------------|--|
| Permite criar e/ou editar as inte | erfaces de uma tabela. In | nterfaces são a forma como | iremos mostrar tabelas. |                      |              |                |             |  |
| 🔚 Salvar 🗔 Salvar e fechar 🛛      | Fechar Duplicar           |                            |                         |                      |              |                |             |  |
| Pesquisar página 4                | 🤇 Geral Inf. OAB          | Endereços Telefone         | s Documentos Inf        | Processos Inf. Finan | n <b>) +</b> | 🔅 Propriedades |             |  |
| Geral                             | Nome                      | #ivome                     |                         |                      | /-           | GERAL: tab     | ~           |  |
| Constantes                        | Nome profissional         | #NomeAbreviado             |                         |                      |              |                |             |  |
| Filtros                           | Nome Social               | #NomeSocial                |                         |                      |              |                |             |  |
| Ações                             | Foto/Logo                 | #Foto                      | Тіро                    | # Situação           | #            | Propriedade    | Valor       |  |
| Comandos                          |                           |                            | Código                  | # Matrícula          | #            | Tabela         | Pessoa      |  |
| Complementos                      |                           |                            | Tratamento              | # Colaborador        | #            | Interface      | PassoaYml   |  |
| Coleções                          |                           |                            | Início das atividades   | # Cliente desde      | #            | Interface      | P Casua Ami |  |
| Ordenação padrão                  |                           |                            | Inclo dus duvidudes     | # circlic desde      |              | Nome           | GERAL       |  |
| Form                              | Fornecedor desde          | # Nascimento               | # Sexo                  | # Estado civil       | #            | Legenda        | Geral       |  |
| Grid                              | Natural de                | # Estado                   | # Nacionalidade         | # Entrada            | #            | Complemento    | (vazio)     |  |
|                                   | Registro                  | # Veículo                  | #Veiculo                |                      |              |                |             |  |
|                                   | Fiscal                    | #Fiscal                    |                         |                      |              |                |             |  |
|                                   | Situação Futura           | # Data Início              | # Completento           | # Motivo Situação    | #            |                |             |  |

Caso precise adicioná-lo, selecionar o botão adicionar campo na tela e informar o campo desejado.

| http://localhost/BRConselhos032   | 50211/dlg/main.aspx?knd=pg&pg=interface&Parent=173&ID=245                                  |           |
|-----------------------------------|--------------------------------------------------------------------------------------------|-----------|
| Interfaces - PessoaXml            |                                                                                            |           |
| Permite criar e/ou editar as inte | erfaces de uma tabela. Interfaces são a forma como iremos mostrar tabelas.                 |           |
| 🔚 Salvar 🗔 Salvar e fechar        | 🕞 Fechar 🛛 Duplicar                                                                        |           |
| Pesquisar página                  | Geral Inf. OAB Endereços Telefones Documentos Inf. Processos Inf. Finan 🕽 🕇 🌼 Propriedades |           |
| Geral                             | Nome #Nome GERAL: tab                                                                      | ~         |
| Constantes                        | Nome profissional #NomeAbreviado                                                           |           |
| Filtros                           | Nome Social #NomeSocial #                                                                  |           |
| Ações                             |                                                                                            | Valor     |
| Comandos                          | Adicionar novo campo X                                                                     | Pessoa    |
| Complementos                      | Filtrar campos O Novo Configurações                                                        | PessoaXml |
| Coleções                          | Tamanho Toda linha V                                                                       | GERAL     |
| Ordenação padrão                  |                                                                                            | Com       |
| Crid                              | N Aeroporto Bool Posicionamiento                                                           | Geral     |
| Gilu                              | CategoriaConsorcio Bool Posição No final V                                                 | (vazio)   |
|                                   | CLI_NumeroAnterior Int Página GERAL V X                                                    |           |
|                                   | F CLI_PaisNatural Lookup Grupo Selecione V X                                               |           |
|                                   | S CLI_ReservistaOrgao String                                                               |           |
|                                   | Pe CompanhiaAerea Bool                                                                     |           |
|                                   | p Consorcio Lookup                                                                         |           |
|                                   | ContaContabil Lookup                                                                       |           |
|                                   | Re Descricao Memo 🗸                                                                        |           |
|                                   |                                                                                            |           |
|                                   | G 1 item(s) selecionado(s)                                                                 |           |
|                                   | Filial Matriz                                                                              |           |
|                                   | Participa do grupo #GrupoParticipante                                                      |           |

### Mensagem de erro - Campo Não existe na Interface PessoaXml

Quando um capo adicionado ao modelo de requerimento não estiver presente na interface PessoaXml, ocorrerá erro no momento da utilização do requerimento. **IMPORTANTE**: Cadastrar os campos do requerimento na Interface PessoaXml, é imprescindível para o correto funcionamento do sistema.

| Atualização Cadastral                      |                                                    |                                            |           |  |
|--------------------------------------------|----------------------------------------------------|--------------------------------------------|-----------|--|
| Informações Pessoais                       |                                                    |                                            |           |  |
| Endereço para<br>Correspondência Selecione | • ×                                                | Divulgar endereço de<br>correspondência no |           |  |
|                                            | 🛕 Atenção                                          |                                            |           |  |
| Endereço Residencial                       |                                                    |                                            |           |  |
|                                            | Não foi possível localizar o campo<br>'PessoaXml'. | 'Permite Newsletter' da                    | interface |  |
| Numero                                     |                                                    |                                            |           |  |
| Bairro                                     |                                                    |                                            | ок        |  |
| Estado                                     |                                                    |                                            |           |  |
|                                            |                                                    | Rus                                        |           |  |
| Número                                     |                                                    | Complemento                                |           |  |
| Bairro                                     |                                                    | Municínio                                  |           |  |
| Estado                                     |                                                    | Email                                      |           |  |
| Campos Requerimento                        |                                                    |                                            |           |  |
| Matricula                                  | 0                                                  | Conta Corrente                             |           |  |
| Agencia                                    | *                                                  | Banco                                      |           |  |
| Valor Capital Social                       | 0                                                  | Data Nascimento                            |           |  |
| Celular                                    |                                                    | Permite Newsletter                         |           |  |

#### Adicionar campo no modelo de requerimento.

Adicionar o campo no modelo de requerimento desejado ou criar um novo modelo de requerimento. (O mesmo campo pode ser adicionado a vários modelos)

| K Home Defensor Dativo   | Ev | entos GED Ética e Dis    | ciplina Execução Orçamentária | Fisca | lização  | Comissões      | Jurídico | Protocolo | Secretaria | Cor 🔪 🕈 | 🦪 🔝 | abreak BRConsel | hos 🝷        |
|--------------------------|----|--------------------------|-------------------------------|-------|----------|----------------|----------|-----------|------------|---------|-----|-----------------|--------------|
| Modelos de Requerime × 4 | 4  | Funções 🔹 Visualizar 📳 1 | Todos                         |       |          | ✓ Filtrar      |          |           |            |         |     | 🕑 Novo          | 1 🕏          |
| Modelos de requerimento  |    | Descrição 🔺              |                               |       | Tipo d   | e assunto      |          | Tip       | o de docum | ento    |     | Ativo           |              |
|                          |    | Atualização Cadastral    |                               | ×     |          |                |          |           |            |         |     |                 | $\mathbf{v}$ |
|                          |    | Atualização Cadastral    |                               |       | Alteraçã | ío de Cadastro |          |           |            |         |     | Sim             |              |
|                          |    |                          |                               |       |          |                |          |           |            |         |     |                 |              |

Informar os campos conforme desejado - A inclusão de campos no modelos de requerimentos não foi modificada sendo a mesma de versões anteriores do sistema.

| Permite incluir/alterar os mode | los de              | requerimento.         |                         |                          |          |                     |                          |                          |              |             |
|---------------------------------|---------------------|-----------------------|-------------------------|--------------------------|----------|---------------------|--------------------------|--------------------------|--------------|-------------|
| 📑 Salvar 🗔 Salvar e Fechar      | 🔒 Ex                | cluir 🗔 Fechar        |                         |                          |          |                     |                          | 📥 Imprimir               | r 👻 📑 Histór | ico   Log   |
| •                               | 4 F                 | Funções 🔻 🛛 Visual    | lizar 📳 Todos           |                          | ✓ Fil    | ltrar               |                          | 💿 Novo  🧟                |              |             |
| Geral                           |                     | Campo                 |                         | l                        | egenda   | а                   |                          | Grupo                    | 0            | ord m 🔺     |
| Campos                          |                     |                       |                         |                          |          |                     |                          |                          | 0            |             |
| Documentos a serem<br>gerados   | EnderecoCorreio     |                       |                         |                          | ndereço  | para Correspondên   | cia                      | Informações Pessoais     |              | 10 🔶        |
| Documentos a serem              |                     | PermiteDivulgar       |                         |                          |          | endereço de corresp | ondência no              | Informações Pessoais     |              | 20          |
| anexados                        |                     | CEPComercial          |                         |                          |          |                     |                          | Endereço Profissional    | 30           |             |
| Serviços                        |                     | LogradouroComercial   |                         |                          | Rua      |                     |                          | Endereço Profissional 35 |              |             |
| Desativar acesso para           |                     | NumeroComercial       |                         | 1                        | úmero    |                     |                          | Endereço Profissional    |              |             |
|                                 |                     |                       |                         |                          |          |                     |                          |                          |              | ×           |
| http://localhost/BRConselhos032 | 250211              | /dlg/main.aspx?kn     | d=in∬=716&pID=93&pLnk=5 | 405&Lkp=false&parent=Mod | eloRequ  | erimento.ModeloReq  | uerimento&tok            | en=ZvKVY9q5xYwFCnT7J     | EiYukgV9CMkj | rRK2nbYBOu' |
| Campos do Modelo de Reque       | rimen               | ito                   |                         |                          |          |                     |                          |                          |              |             |
| Permite incluir/alterar os camp | os do r             | nodelo de requerir    | nento                   |                          |          |                     |                          |                          |              |             |
| 📑 Salvar 🗔 Salvar e Fechar      | 🗔 Sa                | alvar e Novo 🗔 F      | echar                   |                          |          |                     |                          | 崫 Imprimir               | r 🝷 📘 Histór | ico   tog   |
| •                               | Carr                | npo                   | Matricula               |                          | Le       | egenda              | Matricula                |                          |              |             |
| Geral                           | Obri                | igatório              |                         |                          | Gi       | rupo                | Campos Reque             | erimento                 |              |             |
|                                 | Ord                 | em                    |                         | 20                       | 0 0      |                     |                          |                          |              |             |
| Geral                           | Carr<br>Obri<br>Ord | npo<br>igatório<br>em | Matricula               | 20                       | Le<br>Gr | egenda<br>rupo      | Matricula<br>Campos Requ | erimento                 |              |             |

# Acessando o requerimento pelo acesso externo, pode-se verificar o novo campo cadastrado.

| Novo Meus Requerime              | entos Sair     |       |                                                    |                                 |                |
|----------------------------------|----------------|-------|----------------------------------------------------|---------------------------------|----------------|
| Atualização (                    | Cadastral      |       |                                                    |                                 | Limpar Avançar |
| Informações Pessoa               | is             |       |                                                    |                                 |                |
| Endereço para<br>Correspondência | Trabalho       | ¥ X   | Divulgar endereço de<br>correspondência no<br>site |                                 |                |
| Endereço Residencia              | al             |       |                                                    |                                 |                |
| CEP                              | 89020-001      | X     | Rua                                                | Rua Amazonas                    |                |
| Número                           | 841            |       | Complemento                                        | Casa                            |                |
| Bairro                           | GARCIA         |       | Município                                          | BLUMENAU                        | X              |
| Estado                           | Santa Catarina | ×     | Email                                              | alexandre.viana@brconselhos.com |                |
| Endereço Profissiona             | al             |       |                                                    |                                 |                |
| CEP                              | 89830-000      | ×     | Rua                                                | Avenida Padre João Smedet       |                |
| Número                           | 123            |       | Complemento                                        | Sala 123                        |                |
| Bairro                           | Centro         |       | Município                                          | ABELARDO LUZ                    | ×              |
| Estado                           | Santa Catarina | ×     | Email                                              | alexandre.viana@brconselhos.com |                |
| Campos Requerimer                | nto            |       |                                                    |                                 |                |
| Matricula                        |                | 999 🗘 |                                                    |                                 |                |
|                                  |                |       |                                                    |                                 |                |

Limpar Avançar

## Configuração de campo tipo String

l

Como exemplo de configuração de campos do tipo **String** serão cadastrados os campos **Agencia** e **Conta**.

Note que os campos Agencia e Conta na tabela de pessoa são do tipo **String**.

| Tabelas - Pessoa                 |                                                                              |                 |                       |                |                  |
|----------------------------------|------------------------------------------------------------------------------|-----------------|-----------------------|----------------|------------------|
| Permite criar e/ou editar as ta  | belas da aplicação. Tabelas são os tipos de dados que podem ser manipulados. |                 |                       |                |                  |
| 📑 Salvar 🔁 Salvar e fechar       | 🕞 Fechar 🛛 Criar interface padrão                                            |                 |                       |                |                  |
| 4                                | 🕴 Funções 👻 Filtrar agencia                                                  |                 |                       |                | 🗿 Novo 🛛 🦈       |
| Geral                            | Nome                                                                         | Legenda         | Тіро                  | Criado cliente | Alterado cliente |
| Campos                           | Agencia                                                                      | Agência         | String(10)            | False          | False            |
| Índices                          |                                                                              |                 |                       | ·              |                  |
| Coleções                         |                                                                              |                 |                       |                |                  |
| Interfaces                       |                                                                              |                 |                       |                |                  |
| Tabelas - Pessoa                 |                                                                              |                 |                       |                |                  |
| Permite criar e/ou editar as tab | pelas da aplicação. Tabelas são os tipos de dados que podem ser manipulados. |                 |                       |                |                  |
| 📑 Salvar 🗔 Salvar e fechar       | 🕞 Fechar 🛛 Criar interface padrão                                            |                 |                       |                |                  |
| 4                                | 🗲 Funções 🔻 Filtrar conta                                                    |                 |                       |                | 🗿 Novo 🛛 🦈       |
| Geral                            | Nome Nome                                                                    | Legenda         | Тіро                  | Criado cliente | Alterado cliente |
| Campos                           | CategoriaContato                                                             | Contato         | Bool                  | False          | False            |
| Indices                          | Conta                                                                        | Conta           | String(15)            | False          | False            |
| Coleçoes                         | ContaContabil                                                                | Conta contábil  | Link(ContaContabil)   | False          | False            |
| Interfaces                       | ContaFinanceira                                                              | Cta. Financeira | Link(ContaFinanceira) | False          | False            |
|                                  | NecessitaContato                                                             | Necessário?     | Bool                  | False          | False            |
|                                  | TipoContaOABCred                                                             | Conta OABCred   | Bool                  | False          | False            |
|                                  |                                                                              |                 |                       |                |                  |

## Preencher os campos **Nome**, **Legenda**, **Tipo** e **Tamanho**.

O campo Forçar Maiúsculas é opcional e os demais campos não são necessários. Salvar o registro para concluir o cadastro do campo.

| Pessoa Campo                     |                                      |          |                   |                    |  |  |  |
|----------------------------------|--------------------------------------|----------|-------------------|--------------------|--|--|--|
| Permite incluir/alterar Pessoa C | Permite incluir/alterar Pessoa Campo |          |                   |                    |  |  |  |
| 🔚 Salvar 🗔 Salvar e Fechar       | 🔒 Excluir 📑 Fechar                   |          |                   | 🗎 Imprimir 🝷 👘 Log |  |  |  |
| 4                                | Nome                                 | Agencia  | Legenda           | Agência            |  |  |  |
| Geral                            | Тіро                                 | String 🗸 | Tamanho           | 15 🗘               |  |  |  |
|                                  | Máscara                              |          | Interface         |                    |  |  |  |
|                                  | Filtro                               |          | Forçar maiúsculas |                    |  |  |  |
|                                  |                                      |          |                   |                    |  |  |  |

## **Repetir os passos:**

- Adicionar campo na Interface pessoaXml.
- Adicionar campo no modelo de requerimento.

## Acessando o requerimento pelo acesso externo, pode-se verificar o novo campo cadastrado.

| Novo Meus Re | equerimentos | Sair |
|--------------|--------------|------|
|--------------|--------------|------|

| Atualização (                    | Cadastral            |                                                    | Limpar Avançar                  |
|----------------------------------|----------------------|----------------------------------------------------|---------------------------------|
| Informações Pessoa               | ais                  |                                                    |                                 |
| Endereço para<br>Correspondência | Trabalho v ×         | Divulgar endereço de<br>correspondência no<br>site |                                 |
| Endereço Residenci               | al                   |                                                    |                                 |
| CEP                              | 89020-001 ···· ×     | Rua                                                | Rua Amazonas                    |
| Número                           | 841                  | Complemento                                        | Casa                            |
| Bairro                           | GARCIA               | Município                                          | BLUMENAU ···· ×                 |
| Estado                           | Santa Catarina 🛛 … 🗙 | Email                                              | alexandre.viana@brconselhos.com |
| Endereço Profission              | al                   |                                                    |                                 |
| CEP                              | 89830-000 ···· ×     | Rua                                                | Avenida Padre João Smedet       |
| Número                           | 123                  | Complemento                                        | Sala 123                        |
| Bairro                           | Centro               | Município                                          | ABELARDO LUZ ···· ×             |
| Estado                           | Santa Catarina ×     | Email                                              | alexandre.viana@brconselhos.com |
| Campos Requerime                 | nto                  |                                                    |                                 |
| Matricula                        | 0 \$                 | Conta Corrente                                     | 02598-5/A                       |
| Agencia                          | 012356-8/1           | ]                                                  |                                 |

Limpar Avançar

## Configuração campo tipo Lookup

Como exemplo de configuração de campos do tipo **Lookup** será cadastrado o campo **Banco**.

Note que o campo **Banco** na tabela de pessoa é do tipo **lookup** para a tabela bancos - Link(Banco), ou seja, este campo quando adicionado na tela de requerimento irá apresentar a lista de bancos cadastrados no sistema.

| Tabelas - Pessoa                                                                                            |                               |         |             |                |                  |
|----------------------------------------------------------------------------------------------------|-------------------------------|---------|-------------|----------------|------------------|
| Permite criar e/ou editar as tabelas da aplicação. Tabelas são os tipos de dados que podem ser manipulados. |                               |         |             |                |                  |
| 🔚 Salvar 🔁 Salvar e fechar 🗔 Fechar 🛛 Criar interface padrão                                                |                               |         |             |                |                  |
| •                                                                                                    | 🖡 Funções 🕶 🛛 Filtrar 🛛 banco |         |             |                | 🛈 Novo 🛛 🦈       |
| Geral                                                                                                    | Nome Nome                     | Legenda | Тіро        | Criado cliente | Alterado cliente |
| Campos                                                                                                    | Banco                         | Banco   | Link(Banco) | False          | False            |
| Índices                                                                                                    |                               |         |             |                |                  |
| Coleções                                                                                                    |                               |         |             |                |                  |
| Interfaces                                                                                                  |                               |         |             |                |                  |
|                                                                                                    |                               |         |             |                |                  |

## Preencher os campos **Nome**, **Legenda**,**Tipo** e **Interface**

• No campo Interface, deve ser informada a interface de onde o sistema irá buscar a lista de registros que será exibida no campo para seleção.

| resquisar payina      | y runções - rinciai Danco       |                                                                              |                |
|-----------------------|---------------------------------|------------------------------------------------------------------------------|----------------|
| $\sim$                | 🕅 Nome                          |                                                                              | Legenda        |
| Tabelas               | Banco                           |                                                                              |                |
| Módulos               | BancoInstrucaoCobranca          |                                                                              |                |
| Permissões            | CaixaBanco                      |                                                                              |                |
| Usuários              |                                 |                                                                              | Cantabilitati  |
| Grupos                |                                 |                                                                              | Contabilização |
| Logins                | CaixaBancoRepasse               |                                                                              |                |
| AppStatus             |                                 |                                                                              |                |
| Relatórios HTML       | http://localhost/BRConselhos03  | 250211/dlg/main.aspx?knd=pg&pg=object&Parent=-1&ID=175                       |                |
| Filtro organizacional |                                 |                                                                              |                |
| Visão organizacional  | Tabelas - Banco                 |                                                                              |                |
| Agendas               | Permite criar e/ou editar as ta | belas da aplicação. Tabelas são os tipos de dados que podem ser manipulados. |                |
| Bibliotecas           | 🔚 🔚 Salvar 🗔 Salvar e fechar    | 🕞 Fechar 🛛 Criar interface padrão                                            |                |
| LinePrinter           | 4                               | 4 Funcões  ▼ Filtrar                                                         |                |
| Traduções             | Geral                           | D Nome                                                                       |                |
| Alertas               | Campos                          |                                                                              |                |
| Motivos de alertas    | Índices                         | Banco                                                                        |                |
| Relatórios do Sistema | Colorãos                        |                                                                              |                |
| Gráficos do Sistema   | Interfaces                      |                                                                              |                |
| Gerador de relatórios | Lintenaces                      |                                                                              |                |
| Agendamentos          |                                 |                                                                              |                |
| Históricos de E-mail  |                                 |                                                                              |                |
| Históricos            |                                 |                                                                              |                |
| Informações           |                                 |                                                                              |                |
| FilterPages           |                                 |                                                                              |                |
| Cadastro de l         | oancos do siste                 | ema                                                                          |                |

| Kecução Orçamentária Fi  | scalização Comissões Jurídico Protocolo Secretaria Conselho Pleno Cadastros Eleições Financeiro Inte | eg 🕽 🕈 🍕 [ | 🗟 🚨 BRConselhos 👻 |
|--------------------------|----------------------------------------------------------------------------------------------------|------------|-------------------|
| Pesquisar página         | Conta bancária Agência Bancos Instruções de cobrança Carteiras de cobrança Ocorrência Bancária       |            |                   |
| ~                        | 🗲 Funções 🕶 Visualizar 📳 Todos 🔍 🗸 Filtrar                                                           |            | 🔘 Novo  🤣         |
| Cedentes                 | Descrição                                                                                            | Código     | Sigla             |
| Cobrança                 |                                                                                                    | Coulgo     | 51910             |
| Conciliação bancária     |                                                                                                    |            |                   |
| Histórico de Contatos    | Banco Belga Brasileiro S.A.                                                                          | 555        | BBB               |
| Informações bancárias    | E Banco Bradesco                                                                                     | 036        | Bradesco          |
| Condição de Recebimento  | Banco do Brasil S.A.                                                                                 | 001        | BB                |
| Índices e Moedas         | Sicoob S.A.                                                                                          | 756        | BANCOOB           |
| Tabela de preço serviços |                                                                                                    |            |                   |
| Gerar número documento   |                                                                                                    |            |                   |

Demais campos não serão necessários.

## Salvar o registro para concluir o cadastro do campo.

| r cssoa campo                    |                    |          |                   |                    |
|----------------------------------|--------------------|----------|-------------------|--------------------|
| Permite incluir/alterar Pessoa C | ampo               |          |                   |                    |
| 🔚 Salvar 🗔 Salvar e Fechar       | 😼 Excluir 🗔 Fechar |          |                   | 🚔 Imprimir 🔻 👘 Log |
| 4                                | Nome               | Banco    | Legenda           | Banco              |
| Geral                            | Тіро               | Lookup 🗸 | Tamanho           | \$                 |
| Campos exibição lookup           | Máscara            |          | Interface         | Banco              |
|                                  | Filtro             |          | Forçar maiúsculas |                    |
|                                  |                    |          |                   |                    |

Na coleção "**Campo exibição Lookup**" é possível definir as colunas que serão apresentadas na lista de seleção.

| Pessoa Campo<br>Permite incluir/alterar Pessoa ( | Campo | 3                                |         |           |  |
|--------------------------------------------------|-------|----------------------------------|---------|-----------|--|
| 📑 Salvar 🗔 Salvar e Fechar                       | ا 🕞   | Excluir 🗔 Fechar                 |         |           |  |
| 4                                                | 4     | Funções 🔻 Visualizar 📳 Todos 🗸 🗸 | Filtrar |           |  |
| Geral                                            |       | Nome                             |         | Legenda   |  |
| Campos exibição lookup                           |       |                                  |         |           |  |
|                                                  |       | Descricao                        |         | Descrição |  |
|                                                  |       | Codigo                           |         | Código    |  |
|                                                  |       | Sigla                            |         | Sigla     |  |
|                                                  |       |                                  |         |           |  |
|                                                  |       |                                  |         |           |  |

### **Repetir os passos:**

- Adicionar campo na Interface pessoaXml.
- Adicionar campo no modelo de requerimento.

Acessando o requerimento pelo acesso externo, pode-se verificar o novo campo cadastrado.

Clicando sobre o campo será exibida a lista do cadastro de bancos.

Campos Requerimento –

| Matricula | 0 \$          | Conta Corrente |        |                        |
|-----------|---------------|----------------|--------|------------------------|
| Agencia   |               | Banco          | /      | ×                      |
|           | Visualizar 📳  | Todos 🗸 🗸      |        | 😢 Ajuda 🛛 🥜            |
|           | Descrição 🔺   |                | Código | Sigla                  |
|           | Banco Belga E | rasileiro S.A. | 555    | BBB                    |
|           | Banco Brades  | co 🖉           | 036    | Bradesco               |
|           | Banco do Bras | il S.A.        | 001    | BB                     |
|           | Sicoob S.A.   |                | 756    | BANCOOB                |
|           |               |                |        |                        |
|           |               |                |        |                        |
|           |               |                |        |                        |
|           |               |                |        |                        |
|           | 🛛 🗐 🖉 Págin   | a 1 de 1 🕨 🕅   |        | (1 - 4 de 4 registros) |

## Configuração campo tipo Numérico

Como exemplo de configuração de campos do tipo **Numérico** cadastrado o campo **Valor Capital Social**.

Note que o campo **Valor Capital Social** na tabela de pessoa é do tipo **Money**, que é o equivalente a numérico.

| Tabelas - Pessoa                                                                                            |                                   |                      |       |                |                  |
|----------------------------------------------------------------------------------------------------|-----------------------------------|----------------------|-------|----------------|------------------|
| Permite criar e/ou editar as tabelas da aplicação. Tabelas são os tipos de dados que podem ser manipulados. |                                   |                      |       |                |                  |
| 📑 Salvar 🗔 Salvar e fechar                                                                                  | 🕞 Fechar 🛛 Criar interface padrão |                      |       |                |                  |
| 4                                                                                                    | 🖌 Funções 👻 Filtrar 🛛 valor       |                      |       |                | 🔘 Novo 🛛 🦈       |
| Geral                                                                                                    | Nome Nome                         | Legenda              | Тіро  | Criado cliente | Alterado cliente |
| Campos                                                                                                    | ValorCapitalSocial                | Valor capital social | Money | False          | False            |
| Índices                                                                                                    |                                   |                      |       | ,              |                  |
| Coleções                                                                                                    |                                   |                      |       |                |                  |
| Interfaces                                                                                                  |                                   |                      |       | Money ou       | Numerico         |

#### Preencher os campos **Nome**, **Legenda**,**Tipo** e **Tamanho** Demais campos não serão necessários.

Salvar o registro para concluir o cadastro do campo.

| Pessoa Campo                     |                    |                    |                             |                |       |
|----------------------------------|--------------------|--------------------|-----------------------------|----------------|-------|
| Permite incluir/alterar Pessoa C | Campo              |                    |                             |                |       |
| 📑 Salvar 🗔 Salvar e Fechar       | 🔒 Excluir 🗔 Fechar |                    |                             | 🗎 Imprimir 💌 🏀 | j Log |
| 4                                | Nome               | ValorCapitalSocial | Legenda                     | Capital social |       |
| Geral                            | Тіро               | Numérico           | <ul> <li>Tamanho</li> </ul> | 20             | 0 0   |
|                                  | Máscara            |                    | Interface                   |                |       |
|                                  | Filtro             |                    | Forçar maiúsculas           |                |       |
|                                  |                    |                    |                             |                |       |

### **Repetir os passos:**

- Adicionar campo na Interface pessoaXml.
- Adicionar campo no modelo de requerimento.

Acessando o requerimento pelo acesso externo, pode-se verificar o novo campo cadastrado.

| Campos Requerimer    | nto         |                |                            |     |
|----------------------|-------------|----------------|----------------------------|-----|
| Matricula            | 123 🗘       | Conta Corrente | 0456-6/A                   |     |
| Agencia              | 0012354-8   | Banco          | Banco Belga Brasileiro S.A | • × |
| Valor Capital Social | 15.950,00 🗘 |                |                            |     |
|                      |             |                |                            |     |

Limpar Avançar

## Configuração campo tipo Data

Como exemplo de configuração de campos do tipo **Data** será cadastrado o campo **Data NascimentoFundacao**.

Note que o campo **DataNascimentoFundacao** na tabela de pessoa é do tipo **DataTime**.

| Tabelas - Pessoa                                                                                            |                                               |            |          |                |                  |  |  |  |
|----------------------------------------------------------------------------------------------------|-----------------------------------------------|------------|----------|----------------|------------------|--|--|--|
| Permite criar e/ou editar as tabelas da aplicação. Tabelas são os tipos de dados que podem ser manipulados. |                                               |            |          |                |                  |  |  |  |
| 🔚 Salvar 🕞 Salvar e fechar 📑 Fechar 🛛 Criar interface padrão                                                |                                               |            |          |                |                  |  |  |  |
| 4                                                                                                    | 🔸 🗲 Funções 🔹 Filtrar datanascimento 💿 Novo 🦈 |            |          |                |                  |  |  |  |
| Geral                                                                                                    | Nome                                          | Legenda    | Тіро     | Criado cliente | Alterado cliente |  |  |  |
| Campos                                                                                                    | DataNascimentoFundacao                        | Nascimento | DateTime | False          | False            |  |  |  |
| Índices                                                                                                    |                                               |            |          | ,              |                  |  |  |  |
| Coleções                                                                                                    |                                               |            |          |                |                  |  |  |  |
| Interfaces                                                                                                  |                                               |            |          |                |                  |  |  |  |

## Preencher os campos Nome, Legenda, Tipo e Tamanho

Demais campos não serão necessários.

Salvar o registro para concluir o cadastro do campo.

| vessoa Campo                                                     |                                      |                        |                   |            |  |  |  |  |  |
|------------------------------------------------------------------|--------------------------------------|------------------------|-------------------|------------|--|--|--|--|--|
| Permite incluir/alterar Pessoa C                                 | Permite incluir/alterar Pessoa Campo |                        |                   |            |  |  |  |  |  |
| 🔄 Salvar 🗔 Salvar e Fechar 🔒 Excluir 🗔 Fechar 🚔 Imprimir 🔻 🔞 Log |                                      |                        |                   |            |  |  |  |  |  |
| 4                                                                | Nome                                 | DataNascimentoFundacao | Legenda           | Nascimento |  |  |  |  |  |
| Geral                                                            | Тіро                                 | Data 🗸                 | Tamanho           | 8 🗘        |  |  |  |  |  |
|                                                                  | Máscara                              |                        | Interface         |            |  |  |  |  |  |
|                                                                  | Filtro                               |                        | Forçar maiúsculas |            |  |  |  |  |  |
|                                                                  |                                      |                        |                   |            |  |  |  |  |  |

## **Repetir os passos:**

- Adicionar campo na Interface pessoaXml.
- Adicionar campo no modelo de requerimento.

Acessando o requerimento pelo acesso externo, pode-se verificar o novo campo cadastrado.

| Campos Requerimen    | ampos Requerimento |                 |                            |   |  |  |  |  |  |  |
|----------------------|--------------------|-----------------|----------------------------|---|--|--|--|--|--|--|
| Matricula            | 123 🗘              | Conta Corrente  | 1256-6/A                   |   |  |  |  |  |  |  |
| Agencia              | 0012345-8          | Banco           | Banco Belga Brasileiro S.A | × |  |  |  |  |  |  |
| Valor Capital Social | 15.950,55 🗘        | Data Nascimento | 12/09/1982                 | × |  |  |  |  |  |  |
| Celular              | (99) 9 9999-9999   |                 |                            | _ |  |  |  |  |  |  |

## Configuração campo tipo Bool

## Como exemplo de configuração de campos do tipo **Bool (booleano)** será cadastrado o campo **PermitirNewsletter.**

Note que o campo PermitirNewsletter na tabela de pessoa é do tipo Bool.

| ×                                                                                                    |                                   |                            |      |                |                  |  |  |  |
|----------------------------------------------------------------------------------------------------|-----------------------------------|----------------------------|------|----------------|------------------|--|--|--|
| http://localhost/BRConselhos03250211/dlg/main.aspx?knd=pg&pg=object&Parent=-1&ID=173                        |                                   |                            |      |                |                  |  |  |  |
| Tabelas - Pessoa                                                                                            |                                   |                            |      |                |                  |  |  |  |
| Permite criar e/ou editar as tabelas da aplicação. Tabelas são os tipos de dados que podem ser manipulados. |                                   |                            |      |                |                  |  |  |  |
| 🕞 Salvar 💪 Salvar e fechar 🙀 Fechar 🛛 Criar interface padrão                                                |                                   |                            |      |                |                  |  |  |  |
| •                                                                                                    | 🖌 Funções 🔻 Filtrar news 💿 Novo 🤹 |                            |      |                |                  |  |  |  |
| Geral                                                                                                    | Nome Nome                         | Legenda                    | Тіро | Criado cliente | Alterado cliente |  |  |  |
| Campos                                                                                                    | PermiteNewsletter                 | Permite Receber Newsletter | Bool | False          | False            |  |  |  |
| Índices                                                                                                    |                                   |                            |      |                |                  |  |  |  |
| Coleções                                                                                                    |                                   |                            |      |                |                  |  |  |  |
| Interfaces                                                                                                  |                                   |                            |      |                |                  |  |  |  |
|                                                                                                    |                                   |                            |      |                |                  |  |  |  |
|                                                                                                    |                                   |                            |      |                |                  |  |  |  |

## Preencher os campos Nome, Legenda, Tipo

Demais campos não serão necessários.

Salvar o registro para concluir o cadastro do campo.

| Pessoa Campo                                                     |         |                    |                   |                    |  |   |  |  |
|------------------------------------------------------------------|---------|--------------------|-------------------|--------------------|--|---|--|--|
| Permite incluir/alterar Pessoa Campo                             |         |                    |                   |                    |  |   |  |  |
| 🔚 Salvar 🕞 Salvar e Fechar 🔒 Excluir 🕞 Fechar 🚔 Imprimir 💌 👘 Log |         |                    |                   |                    |  |   |  |  |
| 4                                                                | Nome    | Permite Newsletter | Legenda           | Permite Newsletter |  |   |  |  |
| Geral                                                            | Тіро    | Bool               | Tamanho           |                    |  | 0 |  |  |
|                                                                  | Máscara |                    | Interface         |                    |  |   |  |  |
|                                                                  | Filtro  |                    | Forçar maiúsculas |                    |  |   |  |  |
|                                                                  |         |                    |                   |                    |  |   |  |  |

## **Repetir os passos:**

- Adicionar campo na Interface pessoaXml.
- Adicionar campo no modelo de requerimento.

## Acessando o requerimento pelo acesso externo, pode-se verificar o novo campo cadastrado.

| campos requerimen    |                  |                    |                              |   |
|----------------------|------------------|--------------------|------------------------------|---|
| Matricula            | 123 🗘            | Conta Corrente     | 1256-6/A                     |   |
| Agencia              | 0012345-8        | Banco              | Banco Belga Brasileiro S.A × |   |
| Valor Capital Social | 15.950,55 🗘      | Data Nascimento    | 12/09/1982 🗮 🗙               |   |
| Celular              | (47) 9 9999-9999 | Permite Newsletter |                              | 1 |
|                      |                  |                    |                              | - |

Limpar Avançar

## Configuração campo tipo Valor Válido (int)

Como exemplo de configuração de campos do tipo Valor Válido será cadastrado o campo Etnia.

Note que o campo **Valor Válido** na tabela de pessoa é do tipo **Int**. A diferença deste campo para o outro campo do tipo Int cadastrado anteriormente, é que neste podemos configurar uma lista de valores válidos dentre os quais o usuário poderá selecionar.

| Tabelas - Pessoa                                                                                            |   |           |                      |  |  |         |      |                |                  |
|----------------------------------------------------------------------------------------------------|---|-----------|----------------------|--|--|---------|------|----------------|------------------|
| Permite criar e/ou editar as tabelas da aplicação. Tabelas são os tipos de dados que podem ser manipulados. |   |           |                      |  |  |         |      |                |                  |
| 🔚 Salvar 🕞 Salvar e fechar 🔄 Fechar 🛛 Criar interface padrão                                                |   |           |                      |  |  |         |      |                |                  |
| 4                                                                                                    | 3 | Funções 🔻 | ções 🔹 Filtrar etnia |  |  |         |      |                |                  |
| Geral                                                                                                    | E | Nome      |                      |  |  | Legenda | Тіро | Criado cliente | Alterado cliente |
| Campos                                                                                                    | F | Etnia     |                      |  |  | Etnia   | Int  | False          | False            |
| Índices                                                                                                    |   | _         |                      |  |  |         |      |                |                  |
| Coleções                                                                                                    |   |           |                      |  |  |         |      |                |                  |
| Interfaces                                                                                                  |   |           |                      |  |  |         |      |                |                  |
|                                                                                                    |   |           |                      |  |  |         |      |                |                  |

### Preencher os campos **Nome**, **Legenda**,**Tipo** Demais campos não serão necessários. Salvar o registro para concluir o cadastro do campo.

| Pessoa Campo                                                     |         |                      |                   |       |  |  |  |  |
|------------------------------------------------------------------|---------|----------------------|-------------------|-------|--|--|--|--|
| Permite incluir/alterar Pessoa Campo                             |         |                      |                   |       |  |  |  |  |
| 🔄 Salvar 🕞 Salvar e Fechar 🔒 Excluir 🙀 Fechar 🔂 Imprimir 💌 👸 Log |         |                      |                   |       |  |  |  |  |
| 4                                                                | Nome    | Etnia                | Legenda           | Cor   |  |  |  |  |
| Geral                                                            | Тіро    | Valor válido 🗸 🗸 🗸 🗸 | Tamanho           | 123 🗘 |  |  |  |  |
| Valores válidos                                                  | Máscara |                      | Interface         |       |  |  |  |  |
|                                                                  | Filtro  |                      | Forçar maiúsculas |       |  |  |  |  |
|                                                                  |         |                      |                   |       |  |  |  |  |

Após salvar o registro será exibida a coleção Valores Válidos, onde devem ser cadastrados os alores que estarão disponíveis na lista de seleção

| Pessoa Campo                                                   |   |                              |   |         |  |          |          |  |  |
|----------------------------------------------------------------|---|------------------------------|---|---------|--|----------|----------|--|--|
| Permite incluir/alterar Pessoa Campo                           |   |                              |   |         |  |          |          |  |  |
| 🔚 Salvar 🕞 Salvar e Fechar 🔒 Excluir 🕞 Fechar 🔒 Imprimir 💌 🍓 I |   |                              |   |         |  |          |          |  |  |
| 4                                                              | 4 | Funções 🔻 Visualizar 📳 Todos | Ý | Filtrar |  |          | 📀 Novo 🤹 |  |  |
| Geral                                                          |   | Valor                        |   |         |  | Legenda  |          |  |  |
| Valores válidos                                                |   |                              |   |         |  |          |          |  |  |
|                                                                |   | 1                            |   |         |  | Branca   |          |  |  |
|                                                                |   | 2                            |   |         |  | Negra    |          |  |  |
|                                                                |   | 3                            |   |         |  | Parda    |          |  |  |
|                                                                |   | 4                            |   |         |  | Indigena |          |  |  |
|                                                                |   |                              |   |         |  |          |          |  |  |
|                                                                |   |                              |   |         |  |          |          |  |  |
|                                                                |   |                              |   |         |  |          |          |  |  |

Atenção: Os valores cadastrados na coleção valores válidos, deverão ser os mesmo presentes no campo Etnia da tabela pessoa.

| Tabelas - Pessoa                 |                                |                               |                                                                                                    |               |           |                |                |     |
|----------------------------------|--------------------------------|-------------------------------|----------------------------------------------------------------------------------------------------|---------------|-----------|----------------|----------------|-----|
| Permite criar e/ou editar as tal | pelas da aplicação. Tabelas sã | ão os tipos de dados que pode | em ser manipulados.                                                                                                    |               |           |                |                |     |
|                                  | Fechar Char Interface          | e padrao                      |                                                                                                    |               |           |                | ( Nava         | a.  |
| Geral                            | 7 Funções + Filirar e          | eunia                         |                                                                                                    | Legenda       | Tino      | Criado cliente | Alterado clier | nte |
| Campos                           |                                |                               |                                                                                                    | Etgenda       | Int       | Ealea          | Falsa          | ite |
| Índices                          |                                |                               |                                                                                                    | Luiid         | Inc       | raise          | raise          |     |
| Coleções                         |                                |                               |                                                                                                    |               |           |                |                |     |
| Interfaces                       |                                |                               |                                                                                                    |               |           |                |                |     |
|                                  |                                |                               |                                                                                                    |               |           |                |                | ×   |
| http://localhost/BRConselhos03   | 250211/dlg/main.aspx?knd=      | pg&pg=member&Parent=173       | 3&ID=8069                                                                                                    |               |           |                |                |     |
| Campos                           |                                |                               |                                                                                                    |               |           |                |                |     |
| Permite criar e/ou editar os ca  | impos de uma tabela.           |                               |                                                                                                    |               |           |                |                |     |
| 🔚 Salvar 🗔 Salvar e fechar       | 📑 Fechar Alterar tipo          |                               |                                                                                                    |               |           |                |                |     |
| 4                                | Geral Fórmula Valo             | ores válidos Comentários      | 5                                                                                                    |               |           |                |                |     |
| Geral                            | Adicionar valores v            | álidos                        |                                                                                                    |               |           |                |                |     |
|                                  |                                |                               |                                                                                                    |               |           |                |                |     |
|                                  | Valor                          | Legenda                       | 1                                                                                                    |               | Adicionar |                |                |     |
|                                  | Valar                          | Lananda                       |                                                                                                    |               | Vision    | Tine           |                |     |
|                                  | Valor                          | Legenda                       |                                                                                                    |               | visivei   | ripo<br>- 1.~  |                |     |
|                                  | 1                              | Branca                        |                                                                                                    |               | Sim       | Padrao         | 4              | 0   |
|                                  | 2                              | Negra                         | Valores valores val | ilidos para o | Sim       | Padrao         | 14             | 0   |
|                                  | 3                              | Parda                         | campo Et                                                                                                    | nia da tabela | Sim       | Padrao         | 1 4            | 0   |
|                                  | 4                              | Indigena                      |                                                                                                    |               | Sim       | Padrão         | T              |     |

|                                  |                                               |                              |                               |           |              |              | 1                                            |  |  |
|----------------------------------|-----------------------------------------------|------------------------------|-------------------------------|-----------|--------------|--------------|----------------------------------------------|--|--|
| Pessoa Campo                     |                                               |                              |                               |           |              |              |                                              |  |  |
| Permite incluir/alterar Pessoa C | Permite incluir/alterar Pessoa Campo          |                              |                               |           |              |              |                                              |  |  |
| 🔚 Salvar 🗔 Salvar e Fechar       | 🚍 Salvar 📮 Salvar e Fechar 🕞 Excluir 🕞 Fechar |                              |                               |           |              |              |                                              |  |  |
| •                                | 🕴 Funções 👻 Visuali                           | zar 📑 Todos                  | ×                             | Filtrar   |              |              | 🔾 Novo 💈                                     |  |  |
| Geral                            | Valor                                         |                              |                               |           |              | Legenda      |                                              |  |  |
| Valores válidos                  |                                               |                              |                               |           |              |              | T                                            |  |  |
|                                  | <b>V</b> 1                                    |                              |                               |           |              | Branca       |                                              |  |  |
|                                  | 2                                             |                              |                               |           |              | Negra        |                                              |  |  |
|                                  | 3                                             |                              |                               |           |              | Parda        |                                              |  |  |
|                                  | <b>4</b>                                      |                              |                               |           |              | Indigena     |                                              |  |  |
|                                  |                                               |                              |                               |           |              |              |                                              |  |  |
|                                  |                                               |                              |                               |           |              |              | ×                                            |  |  |
| http://localhost/BRConselhos03   | 3250211/dlg/main.aspx?ki                      | nd=in∬=714&pID=152&pLnk=5392 | 2&Lkp=false&parent=PessoaCamp | o.PessoaC | ampo&token=2 | V4YzxQ5gpOjM | ckf%252FWgI0t%2520Ww6s7BddMifcOKr3YCEK%25206 |  |  |
| Pessoa Campo Valor Válido        |                                               |                              |                               |           |              |              |                                              |  |  |
| Permite incluir/alterar os cam   | pos de valor válido de Pes                    | isoa                         |                               |           |              |              |                                              |  |  |
| 📑 Salvar 🗔 Salvar e Fecha        | r 😼 Excluir 🗔 Fechar                          |                              |                               |           |              |              | 🚔 Imprimir 👻 💮 Log                           |  |  |
| 4                                | Valor                                         | 1                            |                               | Legend    | a E          | Branca       |                                              |  |  |
| Geral                            |                                               |                              |                               |           |              |              |                                              |  |  |
|                                  |                                               |                              |                               |           |              |              |                                              |  |  |

## Repetir os passos:

- Adicionar campo na Interface pessoaXml.
- Adicionar campo no modelo de requerimento.

Acessando o requerimento pelo acesso externo, pode-se verificar o novo campo cadastrado

|    | Matricula            | 123 🗘            | Conta Corrente     | 1256-6/A                    |                |
|----|----------------------|------------------|--------------------|-----------------------------|----------------|
| 1  | Agencia              | 0012345-8        | Banco              | Banco Belga Brasileiro S.A. | ×              |
| ١  | /alor Capital Social | 15.950,55 🗘      | Data Nascimento    | 12/09/1982                  | 🔳 ×            |
| -  | Celular              | (47) 9 9999-9999 | Permite Newsletter |                             |                |
| ſ  | Etnia                | v x              | Sexo               | Masculino                   | ✓ ×            |
| I  |                      | Branca           |                    |                             |                |
| I  |                      | Negra            |                    |                             | Limpar Avançar |
| I  |                      | Parda            |                    |                             |                |
| I  |                      | Indigena         |                    |                             |                |
| -U |                      |                  |                    |                             |                |

## Configuração campo tipo Coleção

Como exemplo de configuração de campos do tipo **Coleção** será cadastrado o campo **AreaAtuacao**.

Neste caso, não temos um campo na tabela de pessoas para receber esses valores. As áreas de atuação informadas no requerimento on-line serão gravados em uma coleção do cadastro de pessoa.

## Preencher os campos Nome, Legenda, Tipo e Interface.

Demais campos não serão necessários.

Salvar o registro para concluir o cadastro do campo

No campo Interface, deve ser informada a interface de onde o sistema irá buscar a lista de registros que será exibida no campo para seleção, que neste caso será a interface **TipoAreaAtuacao**.

| Pessoa Campo                     | Pessoa Campo                                                     |             |                   |                 |    |  |  |  |  |  |
|----------------------------------|------------------------------------------------------------------|-------------|-------------------|-----------------|----|--|--|--|--|--|
| Permite incluir/alterar Pessoa C | Permite incluir/alterar Pessoa Campo                             |             |                   |                 |    |  |  |  |  |  |
| 📑 Salvar 🗔 Salvar e Fechar       | 😰 Salvar 🕞 Salvar e Fechar 🙀 Excluir 🗔 Fechar 🚔 Imprimir 🔻 🔞 Log |             |                   |                 |    |  |  |  |  |  |
| 4                                | Nome                                                             | AreaAtuacao | Legenda           | Especialidades  |    |  |  |  |  |  |
| Geral                            | Тіро                                                             | Coleção 🗸 🗸 | Tamanho           |                 | \$ |  |  |  |  |  |
|                                  | Máscara                                                          |             | Interface         | TipoAreaAtuacao |    |  |  |  |  |  |
|                                  | Filtro                                                           |             | Forçar maiúsculas |                 |    |  |  |  |  |  |
|                                  |                                                                  |             |                   |                 |    |  |  |  |  |  |

Cadastro de Áreas de Atuação do Sistema.

| 🕻 s GED Ética e Discipli | ina | Execução Orçamentária     | Fiscalização | Comissões | Jurídico | Protocolo | Secretaria | Conselho Pleno | Cadastros | Eleiç 🔪 🕈 | of 🖾 🚨 BRConselho | os - |
|--------------------------|-----|---------------------------|--------------|-----------|----------|-----------|------------|----------------|-----------|-----------|-------------------|------|
| área de atuação 🛛 🗙 ∢    | 4   | Funções 🔹 Visualizar 🗍    | Todos        |           |          |           | ✓ Filtrar  |                |           |           | 🕑 Novo            | 3    |
| Tipos de Área de Atuação |     | Descrição 🔺               |              |           |          |           |            |                |           |           |                   |      |
|                          |     | Direito Administrativo    |              |           |          |           |            |                |           |           |                   |      |
|                          |     | Direito Civil             |              |           |          |           |            |                |           |           |                   |      |
|                          |     | Direito Comercial ou Emp  | presarial    |           |          |           |            |                |           |           |                   |      |
|                          |     | Direito da Tecnologia da  | Informação   |           |          |           |            |                |           |           |                   |      |
|                          |     | Direito do Consumidor     |              |           |          |           |            |                |           |           |                   |      |
|                          |     | Direito do Trabalhador    |              |           |          |           |            |                |           |           |                   |      |
|                          |     | Direito Penal ou Criminal |              |           |          |           |            |                |           |           |                   |      |
|                          |     | Direito Trabalhista       |              |           |          |           |            |                |           |           |                   |      |
|                          |     | Direito Tributário        |              |           |          |           |            |                |           |           |                   |      |
|                          |     | Mediação, Conciliação e   | Arbitragem   |           |          |           |            |                |           |           |                   |      |
|                          |     |                           |              |           |          |           |            |                |           |           |                   |      |

## Cadastrar um novo campo - Aba Campo Coleção

Para que os registros sejam gravados na tabela de pessoa é necessário cadastrar o vinculo no sistema.

No cadastro de Campos do Requerimento, acessar a aba Campo Coleção.

Neste local faremos o vinculo entre a tabela de Pessoa e o campo cadastrado para ser utilizado no Requerimento.

| 🕻 ação    | Comissões Jurí      | dico  | Protocolo Secreta      | ria Conselho Pl | eno Cadastros   | s Eleições   | Financeiro    | Integração Co    | ntábil Suporte         | Seguran    | a 🔪 +     | 🦪 🕻    | <u>a</u> 🕹 | BRConselhos | •   |
|-----------|---------------------|-------|------------------------|-----------------|-----------------|--------------|---------------|------------------|------------------------|------------|-----------|--------|------------|-------------|-----|
| campo     | × 4                 | Ca    | ampos da pessoa 🔽      | ampo coleção    | -               | _            |               |                  |                        |            |           |        |            |             |     |
| Campos    | do requerimento     | 4     | Funções 🔹 Visualiza    | r 🔳 Todos       |                 |              | Ý             | Filtrar          |                        |            | 🗿 Novo 🔤  |        |            |             | 100 |
|           |                     |       | Descrição              | Campo exibi     | ir              |              | Campo ligação | pessoa           | Int                    | Interface  |           |        |            |             |     |
|           |                     |       |                        |                 |                 |              |               |                  |                        |            |           |        |            |             |     |
|           |                     |       | AreaAtuacao            |                 | Descricao       |              |               | Pessoa           |                        | Tipo       | AreaAtua  | ao     |            |             |     |
|           |                     |       |                        |                 |                 |              |               |                  |                        |            |           |        |            |             |     |
|           |                     |       |                        |                 |                 |              |               |                  |                        |            |           |        |            | ×           |     |
| http://lo | ocalhost/BRConselho | s0325 | 0211/dlg/main.aspx?kno | d=in∬=727&pID   | =-1&pLnk=-1&Lkp | p=false&pare | nt=&token=S   | GDFS5abizI3bwCX0 | 583tIUr83zzhfDhDro     | IqNYxvsUJP | otdEqqaBl | 1U97iM | MGjEQ9     | dSIR%252FN  | i   |
| 📑 Salv    | var 🗔 Salvar e Feo  | har 🤅 | a Excluir 🗔 Fechar     |                 |                 |              |               |                  |                        |            |           |        | Imprimi    | r 🝷 🍓 Log   |     |
|           |                     | •     | Descrição              | AreaAtuacao     |                 |              |               | Campo exibir     | Campo exibir Descricao |            |           |        |            |             |     |
| Geral     |                     |       | Campo ligação pessoa   | Pessoa          |                 |              |               | Interface        | TipoAreaAtuac          | ао         |           |        |            |             |     |
|           |                     |       |                        |                 |                 |              |               |                  |                        |            |           |        |            |             |     |
|           |                     |       |                        |                 |                 |              |               |                  |                        |            |           |        |            |             |     |
|           |                     |       |                        |                 |                 |              |               |                  |                        |            |           |        |            |             |     |

• Adicionar campo no modelo de requerimento.

Acessando o requerimento pelo acesso externo, pode-se verificar o novo campo cadastrado

| Campos Requerimen         | 10                                                              |                    |                             |                |
|---------------------------|-----------------------------------------------------------------|--------------------|-----------------------------|----------------|
| Matricula                 | 123 🗘                                                           | Conta Corrente     | 1256-6/A                    |                |
| Agencia                   | 0012345-8                                                       | Banco              | Banco Belga Brasileiro S.A. | X              |
| Valor Capital Social      | /alor Capital Social 15.950,55 🗘                                |                    | 12/09/1982                  | 🖬 ×            |
| Celular                   | (47) 9 9999-9999                                                | Permite Newsletter |                             |                |
| Etnia                     | Selecione V X                                                   | Sexo               | Masculino                   | ✓ ×            |
| Especialidades            |                                                                 |                    |                             |                |
| Direito Civil, Direito Co | mercial ou Empresarial, Direito da Tecnologia da Informação 🗸 🗙 |                    |                             |                |
| Direito Administr         | ativo                                                           |                    |                             |                |
| Direito Civil             |                                                                 | 1                  |                             | Limpar Avançar |
| Direito Comercial         | ou Empresarial                                                  |                    |                             |                |
| 🔽 Direito da Tecnol       | logia da Informação                                             |                    |                             |                |
| Direito do Consu          | midor                                                           |                    |                             |                |
| 🔲 Direito do Trabal       | hador                                                           |                    |                             |                |
| Direito Penal ou          | Criminal                                                        |                    |                             |                |
| Direito Trabalhist        | ta                                                              |                    |                             |                |
| Direito Tributário        |                                                                 |                    |                             |                |

Após enviar o requerimento, os campos serão gravados no cadastro da pessoa.

| Pessoas Físicas                  |                                                           |                                |  |  |  |  |  |  |  |
|----------------------------------|-----------------------------------------------------------|--------------------------------|--|--|--|--|--|--|--|
| Permite cadastrar/alterar inform | Permite cadastrar/alterar informações de pessoas físicas. |                                |  |  |  |  |  |  |  |
| 📑 Salvar 🗔 Salvar e Fechar       | 🔒 Excluir 🗔 Fechar 🛛 Emitir ficha cadastral               | 🚔 Imprimir 🔻 📘 Histórico   tog |  |  |  |  |  |  |  |
| Pesquisar página 4               | 🖌 Funções 👻 Visualizar 🧃 Todos 🔍 Filtrar                  | 🔘 Novo 🛛 🦈                     |  |  |  |  |  |  |  |
| Geral                            | Área de Atuação 🔺                                         |                                |  |  |  |  |  |  |  |
| Outros endereços                 |                                                           |                                |  |  |  |  |  |  |  |
| Outros contatos                  | Direito Administrativo                                    |                                |  |  |  |  |  |  |  |
| Pessoa jurídica                  |                                                           |                                |  |  |  |  |  |  |  |
| Dependentes                      |                                                           |                                |  |  |  |  |  |  |  |
| Inscrições secundárias           | Direito Comercial ou Empresarial                          |                                |  |  |  |  |  |  |  |
| Inscrições de eventos            | Direito da Tecnologia da Informação                       |                                |  |  |  |  |  |  |  |
| Histórico de cargos              |                                                           |                                |  |  |  |  |  |  |  |
| Documentos GED                   |                                                           |                                |  |  |  |  |  |  |  |
| Áreas de Atuação                 |                                                           |                                |  |  |  |  |  |  |  |
| Histórico de ocorrências         |                                                           |                                |  |  |  |  |  |  |  |
| Histórico de eleições            |                                                           |                                |  |  |  |  |  |  |  |
| Penalidades                      |                                                           |                                |  |  |  |  |  |  |  |

## Configuração campo tipo Memo.

Como exemplo de configuração de campos do tipo **Memo** será cadastrado o campo **Observacao.** 

### Note que o campo **Observacao** na tabela de pessoa é do tipo **Memo**.

| Fabelas - Pessoa                                                                                            |                                                              |                |      |            |  |            |  |      |                |                  |   |
|----------------------------------------------------------------------------------------------------|--------------------------------------------------------------|----------------|------|------------|--|------------|--|------|----------------|------------------|---|
| Permite criar e/ou editar as tabelas da aplicação. Tabelas são os tipos de dados que podem ser manipulados. |                                                              |                |      |            |  |            |  |      |                |                  |   |
| 📑 Salvar 🗔 Salvar e fechar                                                                                  | 🔄 Salvar 🗔 Salvar e fechar 🗔 Fechar 🛛 Criar interface padrão |                |      |            |  |            |  |      |                |                  |   |
| 4                                                                                                    | 4                                                            | Funções 🔹 🛛 Fi | trar | Observacao |  |            |  |      |                | 🔘 Novo 🤺         | 3 |
| Geral                                                                                                    |                                                              | Nome           |      |            |  | Legenda    |  | Тіро | Criado cliente | Alterado cliente |   |
| Campos                                                                                                    |                                                              | Observacao     |      |            |  | Observação |  | Memo | False          | False            |   |
| Índices                                                                                                    |                                                              |                |      |            |  |            |  |      | ·              |                  |   |
| Coleções                                                                                                    |                                                              |                |      |            |  |            |  |      |                |                  |   |
| Interfaces                                                                                                  |                                                              |                |      |            |  |            |  |      |                |                  |   |

Preencher os campos Nome, Legenda, Tipo e Tamanho

Demais campos não serão necessários.

Salvar o registro para concluir o cadastro do campo.

| Pessoa Campo                         |                                                                  |            |                   |            |  |  |  |  |  |
|--------------------------------------|------------------------------------------------------------------|------------|-------------------|------------|--|--|--|--|--|
| Permite incluir/alterar Pessoa Campo |                                                                  |            |                   |            |  |  |  |  |  |
| 📑 Salvar 🗔 Salvar e Fechar           | 🚊 Salvar 🕞 Salvar e Fechar 🔒 Excluir 🕞 Fechar 🚔 Imprimir 💌 🛱 Log |            |                   |            |  |  |  |  |  |
| 4                                    | Nome                                                             | Qbservacao | Legenda           | Observacao |  |  |  |  |  |
| Geral                                | Тіро                                                             | Memo 🗸     | Tamanho           | 255 🗘      |  |  |  |  |  |
|                                      | Máscara                                                          |            | Interface         |            |  |  |  |  |  |
|                                      | Filtro                                                           |            | Forçar maiúsculas |            |  |  |  |  |  |

### **Repetir os passos:**

- Adicionar campo na Interface pessoaXml.
- Adicionar campo no modelo de requerimento.

Acessando o requerimento pelo acesso externo, pode-se verificar o novo campo cadastrado

| Especialidades                                                                                         |     |
|----------------------------------------------------------------------------------------------------|-----|
| Direito Administrativo, Direito Civil, Direito Comercial ou Empresarial, Dir $ \lor                  $ |     |
| Observacao                                                                                             |     |
|                                                                                                    | 5 A |
| Observação.<br>Cadastro de Campo Observação.                                                           |     |

Limpar Avançar

Cadastro do campo de Filtro de Filtro

Este campo quando configurado irá filtrar a lista de resultados para seleção, conforme o filtro informado.

No exemplo abaixo será utilizado um filtro no campo Áreas de Atuação, para mostrar somente as áreas de atuação que estivem ativas.

| Pessoa Campo                         |                    |                                                          |                   |                 |                    |  |  |  |  |
|--------------------------------------|--------------------|----------------------------------------------------------|-------------------|-----------------|--------------------|--|--|--|--|
| Permite incluir/alterar Pessoa Campo |                    |                                                          |                   |                 |                    |  |  |  |  |
| 🔄 Salvar 🗔 Salvar e Fechar           | 🔒 Excluir 🗔 Fechar |                                                          |                   |                 | 崫 Imprimir 🝷 💮 Log |  |  |  |  |
| 4                                    | Nome               | AreaAtuacao                                              | Legenda           | Especialidades  |                    |  |  |  |  |
| Geral                                | Тіро               | Coleção 🗸 🗸                                              | Tamanho           |                 | 0                  |  |  |  |  |
|                                      | Máscara            |                                                          | Interface         | TipoAreaAtuacao |                    |  |  |  |  |
|                                      | Filtro             | <filter column="Ativo" operator="eq" value="X"></filter> | Forçar maiúsculas |                 |                    |  |  |  |  |
|                                      |                    |                                                          |                   |                 |                    |  |  |  |  |

## Cadastro de Áreas de Atuação

| 🕻 ção Orçamentária 🛛 Fiscali | izaçã                            | o Comiss      | sões Jurídico    | Protocolo | Secretaria | Consell | ho Pleno | Cadastros | Eleiç 🔪 🕈 🍕 | 🦸 🔝 | a BRConselh | nos 🝷 |
|------------------------------|----------------------------------|---------------|------------------|-----------|------------|---------|----------|-----------|-------------|-----|-------------|-------|
| atua X 🔾                     | 4                                | Funções 🔻     | Visualizar 📳     | Todos     |            | ¥       | Filtrar  |           |             |     | 📀 Novo      | 2     |
| Tipos de Área de Atuação     |                                  | Descrição     | ) ▲              |           |            |         |          |           |             |     |             |       |
|                              |                                  |               |                  |           |            |         |          |           |             |     |             |       |
|                              |                                  | Direito Adı   | ministrativo     |           |            |         |          |           |             |     |             |       |
|                              |                                  | Direito Civil |                  |           |            |         |          |           |             |     |             |       |
|                              | Direito Comercial ou Empresarial |               |                  |           |            |         |          |           |             |     |             |       |
|                              |                                  | Direito da    | Tecnologia da In | formação  |            |         |          |           |             |     |             |       |
|                              |                                  | Direito do    | Consumidor       |           |            |         |          |           |             |     |             |       |
|                              |                                  | Direito do    | Trabalhador      |           |            |         |          |           |             |     |             |       |
|                              |                                  | Direito Per   | nal ou Criminal  |           |            |         |          |           |             |     |             |       |
|                              |                                  | Direito Tra   | abalhista        |           |            |         |          |           |             |     |             |       |
|                              |                                  | Direito Tril  | butário          |           |            |         |          |           |             |     |             |       |
|                              |                                  |               |                  |           |            |         |          |           |             |     |             |       |

#### Área de atuação inativa.

| Tipos de Área de Atuação                             |                    |                                       |  |  |  |  |  |  |
|------------------------------------------------------|--------------------|---------------------------------------|--|--|--|--|--|--|
| Permite incluir/alterar os tipos de área de atuação. |                    |                                       |  |  |  |  |  |  |
| 📑 Salvar 🗔 Salvar e Fechar                           | 🔒 Excluir 🗔 Fechar | 🖨 Imprimir 🔻 🔞 Log                    |  |  |  |  |  |  |
| 4                                                    | Descrição          | Direito Civil                         |  |  |  |  |  |  |
| Geral                                                | Ativo              |                                       |  |  |  |  |  |  |
|                                                      |                    | Registro Inativo não será apresentado |  |  |  |  |  |  |

#### Campo do requerimento com o filtro aplicado.

#### Especialidades

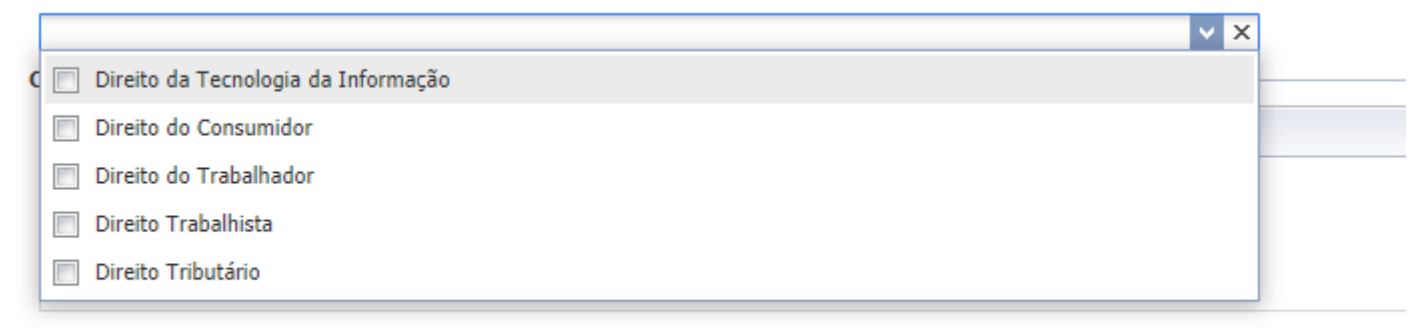